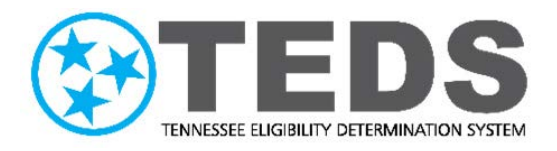

# **TennCare Access Login** Reference Guide

Version: 2.0 Updated: 5/25/2022

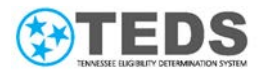

# Table of Contents

| Purpose                                       | 3  |
|-----------------------------------------------|----|
| New Users: Setting Up a New Account           | 4  |
| Existing Users: Logging in To TennCare Access | 16 |
| Reviewing the MyTennCare Login Homepage       | 21 |

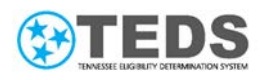

#### Purpose

The TennCare Access Portal helps TennCare provider organizations and facilities assist their clients with health care coverage through TennCare Medicaid and CoverKids.

Depending on the type of provider you are (Hospital, the Department of Health, Nursing Facility, or Health Plan), and your TennCare approved access, you can submit applications for presumptive eligibility, add newborns to a mother's case, submit admit or discharge forms for long-term care, complete financial reassessments for Institutional Medicaid, complete annual renewals, or apply for TennCare Medicaid, CoverKids, and a Medicare Savings Program.

Partners use the MyTennCare Login Portal to complete actions on behalf of their clients. The <u>TennCare Access Login Reference Guide</u> provides details for the following topics:

- New Users: Setting up a New Account
- Existing Users: Logging in to TennCare Access
- <u>Reviewing the MyTennCare Login Homepage</u>

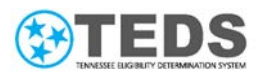

#### New Users: Setting Up a New Account

As a new user to an organization, access is requested on your behalf; your organization's **Organization Administrator** submits a request for you to receive the necessary forms and credentials to log into **MyTennCare Login** and take approved actions in **TennCare Access**.

#### # Step

1

Once you receive the Signature Requested on <Your Name>'s Acceptable Use Policy email from Adobesign@Adobesign .com, click the Review and Sign button to electronically sign the Acceptable Use Policy (AUP).

**NOTE**: A signed AUP is required before MyTennCare Login Access can be granted.

The AUP is a standard form that provides guidelines for the appropriate use of State-owned systems, like TennCare Access. It is a routine form that most agencies, dealing with personal and sensitive information, require users to sign.

# Screenshot TΝ Tennessee State Government TennCare ServiceNow requests your signature on User, Example - Acceptable Use Policy Due on June 27, 2021 Review and sign Your organization admin submitted a request for you to MyTennCare Partner. The first step is signing your Acceptable Use Policy. When you sign your Acceptable Use Policy, you are telling us that you will use the TennCare systems and data appropriately. This policy describes your responsibilities when logging into TennCare systems and looking at TennCare data. You will be asked to sign this policy every year that you work with us. Please sign by the due date. TENNCARE SERVICENOW 11400svcadobesign.servicenow@tn.gov After you sign User, Example - Acceptable Use Policy, all parties will be notified. Don't forward this email: If you don't want to sign, you can delegate to someone else. By proceeding, you agree that this agreement may be signed using electronic or handwritten signatures. To ensure that you continue receiving our emails, please add adobesign@adobesign.com to your address book or safe list. © 2021 Adobe. All rights reserved.

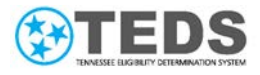

| 2 | Read the AUP                                                                     |                                                                                                    |
|---|----------------------------------------------------------------------------------|----------------------------------------------------------------------------------------------------|
|   | agreement.                                                                       | The purpose of this document, State and TennCare terms shall mean both TennCare's specific resources as well as resources managed on TennCare's specific resources as well as resources managed on TennCare's specific resources as the farencial and medical records, income tax data, and social         Image: Image: Ima |
| 3 | Click in the <b>Signature</b><br>field on the last page<br>of the AUP Agreement. | I have read and agree to comply with the policy set forth herein.          Signature:       *Cltck here to sign         Print Name:                                                                                                    |
| 4 | Click <b>Draw</b> .                                                              | Type your signature here                                                                                                    |

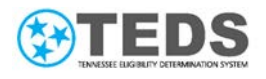

| 5 | Draw your signature<br>on the <b>Sign Here</b> line<br>and type your name in<br>the <b>Enter your name</b><br>field.                                                                                                    | Type Draw Image Mobile<br>Sign Herre<br>Enter your name Close Apply                                                                                                    |
|---|----------------------------------------------------------------------------------------------------|----------------------------------------------------------------------------------------------------|
| 6 | Click <b>Apply</b> .                                                                                                    | Type Daw Image Mobile<br>Type Daw Image Mobile<br>Example User X<br>Close Apply                                                                                                    |
| 7 | Enter your job <b>Title</b> .<br>Enter the name of your<br>agency or facility in the<br><b>TennCare Division or</b><br><b>Company Name</b> field.<br>In the <b>Create</b><br><b>Verification PIN (4</b><br><b>digit)</b> field, enter a 4-<br>digit PIN you can<br>remember.<br><b>NOTE</b> : The <b>Date</b> field<br>is pre-populated. | I have read and agree to comply with the policy set forth herein.  Signature:            Signature:         X           Print Name:         Example User           Title:         * Enter your job title           Date:         May 28, 2021           TennCare User ID (if provided):         TennCare Division or Company Name:           X         * |

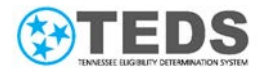

| 8 | Leave the <b>TennCare</b>                      |                                                                                                    |
|---|------------------------------------------------|----------------------------------------------------------------------------------------------------|
|   | User ID (if provided)                          | I have read and agree to comply with the policy set forth herein.                                                                                                    |
|   | and <b>Tax ID</b> fields<br>blank.             | Signature: two<br>two lists and<br>Frint Name: Example User                                                                                                    |
|   |                                                | Title:                                                                                                    |
|   | Click to Sign to submit                        | Date:                                                                                                    |
|   | your AUP form.                                 | TennCare User ID (if provided):                                                                                                    |
|   |                                                | TennCare Division<br>or Company Name:                                                                                                    |
|   |                                                | Create Verification PIN (4 digit):                                                                                                    |
|   |                                                | If an Organization or Trading Partner account:                                                                                                    |
|   |                                                | I further agree that as a designated representative for the Organization, all documentation<br>is being adequately maintained for all individuals accessing TennCare Systems<br>demonstrating awareness of this Acceptable Use Policy.<br>Tax ID: |
|   |                                                | By signing, I agree to both this agreement and the <u>Consumer Disclosure</u> . My use of Adobe Sign is governed by the <u>Adobe Terms of Use</u> .                                                                                               |
| 9 | Click <b>download a copy</b>                   |                                                                                                    |
|   | to save a copy for your records.               | TN Tennessee<br>State Government                                                                                                    |
|   | NOTE: Your AUP has                             | ✓ You're all set                                                                                                    |
|   | been successfully                              | You finished signing "User, Example - Acceptable Use Policy".                                                                                                    |
|   | submitted to the<br>TennCare Security<br>Team. | All parties will be notified via email. You can alse <mark> download a copy o</mark> f what you just signed.                                                                                                    |
|   |                                                |                                                                                                    |

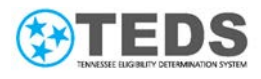

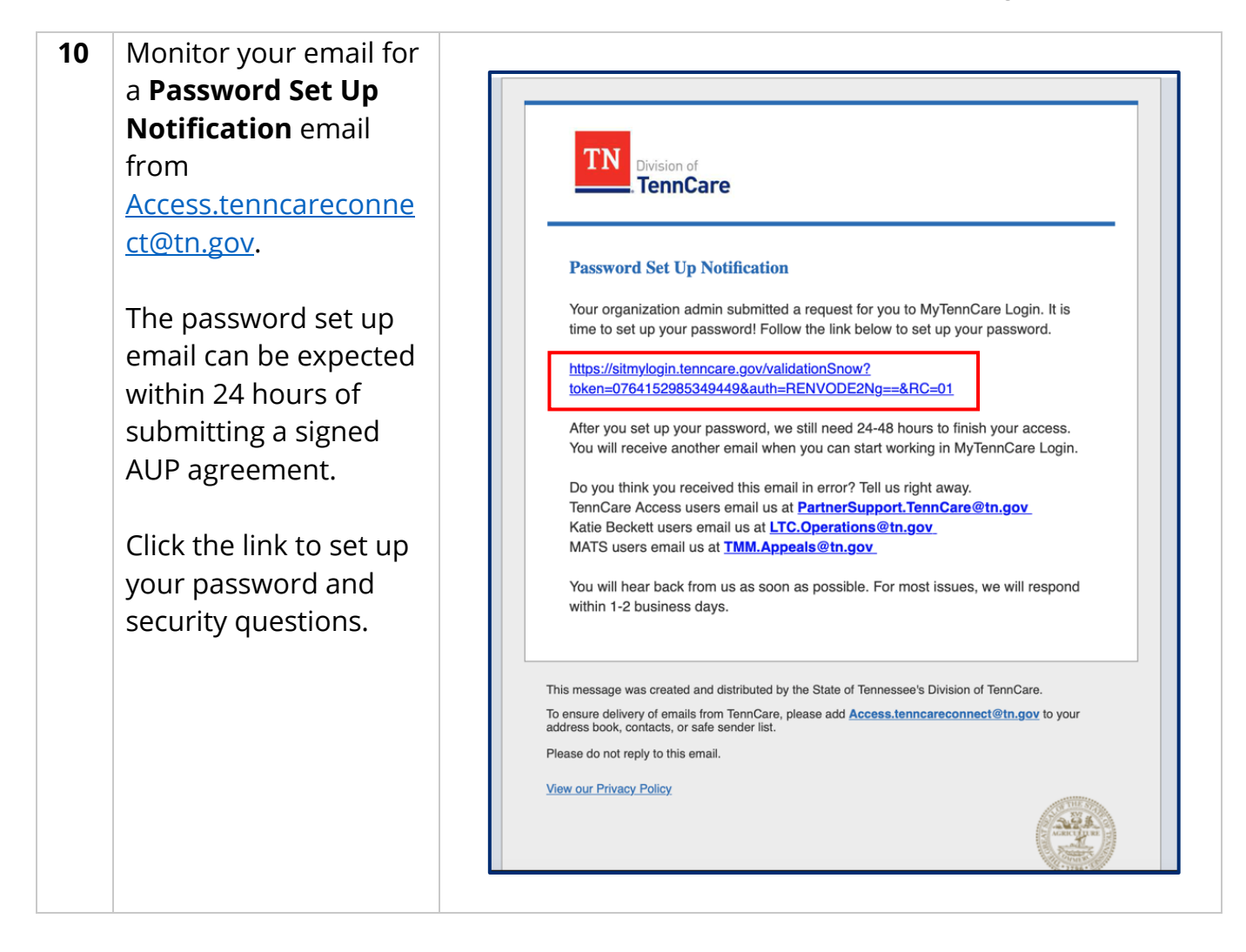

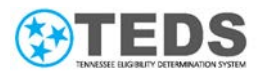

| 11 | On the Activate<br>Account page, in<br>the Security<br>Questions section,<br>select a question from<br>each drop-down<br>menu. Enter a unique<br>answer for each<br>question.<br>NOTE: Answers must<br>be at least three<br>characters, can include<br>numbers and special<br>characters, and cannot<br>be similar. | Activate Account<br>Terring Quarters<br>Sector of the rank or of the rank or of the rank or other of heard have been do that the close the dot that hear to use that<br>Sector of the rank or of the rank or of the rank or other of heard heards to be dot to that the close the dot that heard heard to be the the sector of the rank or other of the rank or other of the rank of the rank or other of the rank or other or other of the rank or other of the rank or |
|----|----------------------------------------------------------------------------------------------------|----------------------------------------------------------------------------------------------------|
| 12 | In the <b>Set New</b><br><b>Password</b> section,<br>enter a <b>Password</b><br>following the<br>guidelines until they<br>are all met.<br>Enter your password a<br>second time.                                                                                                    | Pressured       Management         *Passaved       Set New Password         *Password       • Must be between #32 duraters in length         • Contem Password       • Must be between #32 duraters in length         • Contem Password       • Must include at least one Looper case latter (#2)         • Must include at least one Looper case latter (#2)       • Must include at least one Looper case latter (#2)         • Must include at least one Looper case latter (#2)       • Must include at least one Looper case latter (#2)         • Must include at least one Looper case latter (#2)       • Must include at least one Looper case latter (#2)         • Must include at least one Looper case latter (#2)       • Must include at least one Looper case latter (#2)         • Must include at least one Looper case latter (#2)       • Must include at least one Looper case latter (#2)         • Must include at least one Looper case latter (#2)       • Must include at least one Looper case latter (#2)         • Must include at least one Looper case latter (#2)       • Must include at least one Looper case latter (#2)         • Must include at least one Looper case latter (#2)       • Must include at least one Looper case latter (#2)         • Must include at least one Looper case latter (#2)       • Must include at least one Looper case latter (#2)         • Must include at least one Looper case latter (#2)       • Must include at least one Looper case latter (#2)                                                                                                    |
| 13 | Click <b>Submit</b> .                                                                                                    | <form></form>                                                                                                    |

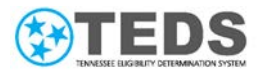

| 14 | Review the Your<br>registration is<br>successfully complete!<br>message on the<br><b>MyTennCare Login</b><br>page to confirm your<br>password was<br>successfully created. | Contract of tennessee, or other products and the state of the space and the device and the space and the device and the space and the device and the space and the device and the space and the device and the space and the device and the space and the device and the space and the device and the space and the device and the space and the device and the space and the device and the device and |
|----|----------------------------------------------------------------------------------------------------|----------------------------------------------------------------------------------------------------|
| 15 | On the <b>MyTennCare</b><br>Login page, enter your<br>Username/Email<br>Address and<br>Password.                                                                           | Wittenn of TennCare   Wittenname   Wittenname   Wittenname   USERNAME / EMAIL ADDRESS*   USERNAME / EMAIL ADDRESS*   USERNAME / EMAIL ADDRESS*     USERNAME / EMAIL ADDRESS*     USERNAME / EMAIL ADDRESS*     Password>*     Orgot Vaername   Forgot Vaername   Forgot Vaername   Forgot Vaername   Username   Forgot Password? Unublicities for Entendesses for Mission of TennCare States for Mission of TennCare States for Mission of Mission of TennCare States for Mission of Mission of TennCare States for Mission of Mission of TennCare States for Mission of Mission of TennCare States for Mission of Mission of TennCare States for Mission of Mission of TennCare States for Mission of Mission of TennCare States for Mission of Mission of TennC                                                                                                    |

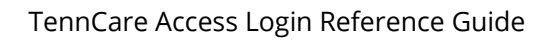

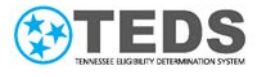

| Click <b>Login</b> . |                                                                                                    |
|----------------------|----------------------------------------------------------------------------------------------------|
|                      | TN Division of Login                                                                                                    |
|                      | θ                                                                                                    |
|                      | MyTennCare Login                                                                                                    |
|                      | USERNAME / EMAIL ADDRESS*                                                                                                    |
|                      | TNT0002                                                                                                    |
|                      | PASSWORD*                                                                                                    |
|                      |                                                                                                    |
|                      | LOGIN                                                                                                    |
|                      | Forgos Username?   Forgos Password?                                                                                                    |
|                      | WARNING! STATE OF TENNESSEE, DIVISION OF TENNCARE GOVERNMENT SYSTEM.                                                                                                    |
|                      | Unsubhorided searce is perchicitied by Public Law 09-13.1 The Counter Final and Abuse to 11000.1 Use of this seam<br>expressionse COULER 11 DI MCINTORNUM / MLL MILL MARK AND INTER Subject to MV representation of privacy, Unsubmote sea<br>of for average to the system many subferry built or extremal to commit average to the system many subferry built<br>and the system many subferry built or extremal to the Division of Bendies. |
|                      | Click <b>Login</b> .                                                                                                    |

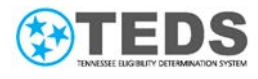

| 17 | On the <b>One Time</b>      |                                           |                                       |
|----|-----------------------------|-------------------------------------------|---------------------------------------|
|    | Passcode page, note         | TN Oversion of MyTeenCare                 |                                       |
|    | that a One Time             | TennCare Legie                            |                                       |
|    | Passcode was sent to        | One Time P                                | asscode                               |
|    | the email address you       | One time re                               | assedue                               |
|    | use for this account        | One Time Passcode has been sent to the en | ail address you use for this account. |
|    |                             | * Enter the 8 digit code.                 | This passcode will                    |
|    | A One Time Passcode         | expire in 15 minutes.                     |                                       |
|    | is sent to your email       |                                           |                                       |
|    | addross when you            | BACK                                      | VERIFY                                |
|    |                             | Didn't Receive One Time Passcode          | Resend One Time Passcode              |
|    |                             |                                           |                                       |
|    | device, or il you           |                                           |                                       |
|    | naven't entered a One       |                                           |                                       |
|    | Time Passcode in more       |                                           |                                       |
|    | than 24 hours. You          |                                           |                                       |
|    | cannot log into your        |                                           |                                       |
|    | account until you enter     |                                           |                                       |
|    | the passcode.               |                                           |                                       |
|    | NOTE                        |                                           |                                       |
|    |                             |                                           |                                       |
|    | receive the email,          |                                           |                                       |
|    | check your junk mail        |                                           |                                       |
|    | folder. If it is not there, |                                           |                                       |
|    | click <b>Didn't Receive</b> |                                           |                                       |
|    | One Time Passcode?          |                                           |                                       |
|    | Resend One Time             |                                           |                                       |
|    | Passcode to send a          |                                           |                                       |
|    | new email and code.         |                                           |                                       |
|    |                             |                                           |                                       |

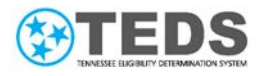

| 18 | Access your email and       |                                                                                                    |
|----|-----------------------------|----------------------------------------------------------------------------------------------------|
|    | copy the verification       |                                                                                                    |
|    | code.                       | TennCare                                                                                                    |
|    |                             | One Time Passcode for your MyTennCare Login account                                                                                                    |
|    |                             | Your One Time Passcode is 62628717                                                                                                    |
|    |                             | This one time passcode should be used for the account that belongs to: TNT0002.<br>Enter the One Time Passcode on the One Time Passcode screen in MyTennCare Login.                               |
|    |                             | Do you want to receive this code through text message? Log into your account<br>and click on the Profile page from the left side menu to change your passcode<br>preference to text message.      |
|    |                             | If you didn't expect to receive a one time passcode, tell us!                                                                                                    |
|    |                             | TennCare Access users email us at <u>PartnerSupport.TennCare@tn.gov</u> .<br>Katie Beckett users email us at <u>LTC.Operations@tn.gov</u> .<br>MATS users email us at <u>TMM.Appeals@tn.gov</u> . |
|    |                             | You will hear back from us as soon as possible. For most issues, we will respond<br>within 1-2 business days.                                                                                     |
|    |                             | This message was created and distributed by the Tennessee Division of TennCare.                                                                                                    |
|    |                             | To ensure delivery of emails from TennCare, please add <u>access.tenncareconnect@tn.gov</u> to your address<br>book, contacts, or safe sender list.                                               |
|    |                             | We kindly ask you not to reply to this email. Reach out to TennCare support if you have any questions.                                                                                            |
|    |                             | View our Privacy Policy                                                                                                    |
|    |                             |                                                                                                    |
| 19 | On the <b>One Time</b>      |                                                                                                    |
|    | <b>Passcode</b> page, enter | TN Division of<br>TennCare Lage                                                                                                    |
|    | vour email                  |                                                                                                    |
|    | your email.                 | One Time Passcode                                                                                                    |
|    |                             | One Time Passcode has been sent to the email address you use for this account.                                                                                                    |
|    |                             | * Enter the 8 digit code. This passcode will<br>expire in 15 minutes.                                                                                                    |
|    |                             |                                                                                                    |
|    |                             | BALK VERIPY                                                                                                    |
|    |                             | Didn't Receive One Time Passcode? Resend One Time Passcode                                                                                                    |
|    |                             |                                                                                                    |

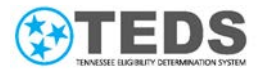

| 20 | Click <b>Verify</b> .   |                                                                                                    |
|----|-------------------------|----------------------------------------------------------------------------------------------------|
|    |                         | TN Division of Legis                                                                                                    |
|    |                         | One Time Passcode                                                                                                    |
|    |                         | One Time Passcode has been sent to the email address you use for this account.                                                     |
|    |                         | <ul> <li>Enter the 8 digit code. This passcode will<br/>expire in 15 minutes.</li> </ul>                                           |
|    |                         | 6 2 6 2 8 7 1 7                                                                                                    |
|    |                         | BACK                                                                                                    |
|    |                         | Didn't Receive One Time Passcode? Resend One Time Passcode                                                                         |
| 21 | On the <b>Dashboard</b> |                                                                                                    |
|    | page, locate the        | TN Division of MyTemiCare De Sign Out                                                                                              |
|    | TennCare Access         |                                                                                                    |
|    | Portal tile.            | MENU DASHBOARD                                                                                                    |
|    |                         | Welcome to MyTennCare Login, Example         Example Partner           III Dashboard         Partner1         Introdoz@yopmail.com |
|    |                         | Profile Portals Search Q                                                                                                    |
|    |                         | ? FAQ TennCare Access Portal TennCare                                                                                              |
|    |                         | t of                                                                                                    |
|    |                         |                                                                                                    |
| 22 | Click on your           |                                                                                                    |
|    | organization.           |                                                                                                    |
|    |                         | TennCare Access Portal                                                                                                    |
|    |                         | TennCare                                                                                                    |
|    |                         |                                                                                                    |
|    |                         |                                                                                                    |
| 23 | On the Welcome to       |                                                                                                    |
|    | page, select the option |                                                                                                    |
|    | you need to perform.    |                                                                                                    |
|    | NOTE: This is an        |                                                                                                    |
|    | example. Your options   |                                                                                                    |
|    | may be different based  |                                                                                                    |
|    | on your granted         |                                                                                                    |

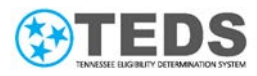

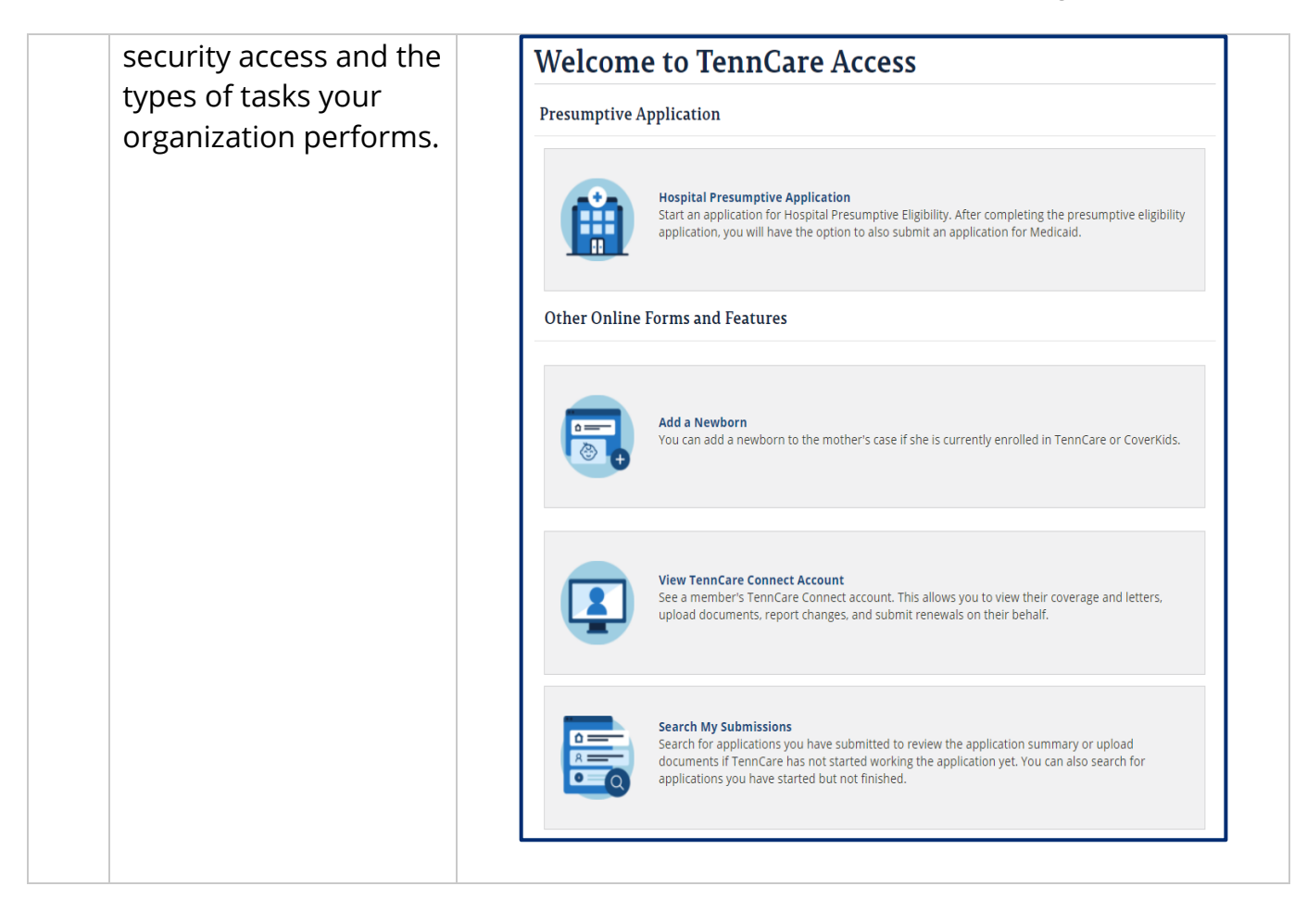

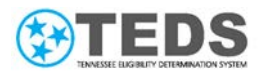

#### TennCare Access Login Reference Guide

### Existing Users: Logging in To TennCare Access

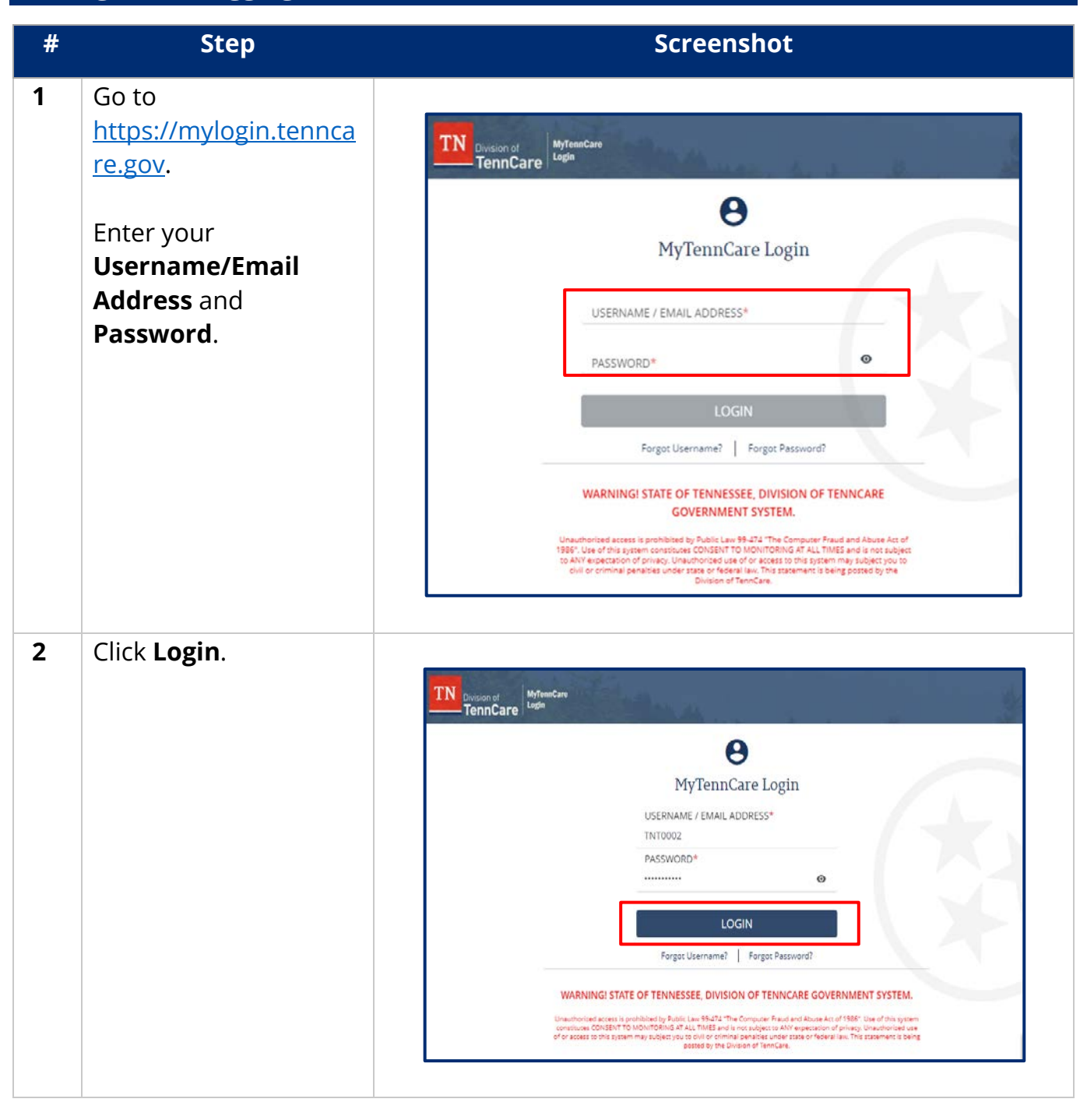

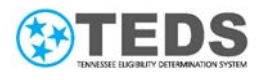

| On the <b>One Time</b>                  |                                                                                          |
|-----------------------------------------|------------------------------------------------------------------------------------------|
| <b>Passcode</b> page, note              | TN Division of MyTeumCare                                                                |
| that a One Time                         |                                                                                          |
| Passcode was sent to                    | One Time Passcode                                                                        |
| the email address you                   | One Time Personale has been year to the email address usu use for this account           |
| use for this account.                   |                                                                                          |
|                                         | <ul> <li>Enter the 8 algit code. This passcode will<br/>expire in 15 minutes.</li> </ul> |
| A One Time Passcode                     |                                                                                          |
| is sent to your email                   | BACK VERIFY                                                                              |
| address when you                        | Didn't Receive One Time Passcode? Resend One Time Passcode                               |
| login from a new                        |                                                                                          |
| device, or if you                       |                                                                                          |
| haven't entered a One                   |                                                                                          |
| Time Passcode in more                   |                                                                                          |
| than 24 hours. You                      |                                                                                          |
| cannot log into vour                    |                                                                                          |
| account until vou enter                 |                                                                                          |
| the passcode.                           |                                                                                          |
|                                         |                                                                                          |
| <b>NOTE</b> <sup>.</sup> If you did not |                                                                                          |
| receive the email                       |                                                                                          |
| check your junk mail                    |                                                                                          |
| folder If it's not there                |                                                                                          |
| click <b>Didn't Receive</b>             |                                                                                          |
| One Time Dessoredo?                     |                                                                                          |
| Posond One Time                         |                                                                                          |
| Reserved to cond o                      |                                                                                          |
| Passcode to send a                      |                                                                                          |
| new email and code.                     |                                                                                          |
|                                         |                                                                                          |

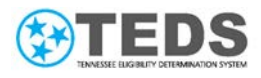

| 4 | Access your email and  |                                                                                                    |
|---|------------------------|----------------------------------------------------------------------------------------------------|
|   | copy the verification  |                                                                                                    |
|   | code                   | TN Division of TennCare                                                                                                    |
|   |                        |                                                                                                    |
|   |                        | One Time Passcode for your MyTennCare Login account                                                                                                    |
|   |                        | Your One Time Passcode is 34432173.                                                                                                    |
|   |                        | This one time passcode should be used for the account that belongs to: TNT0002.<br>Enter the One Time Passcode on the One Time Passcode screen in MyTennCare<br>Login.                            |
|   |                        | Do you want to receive this code through text message? Log into your account<br>and click on the Profile page from the left side menu to change your passcode<br>preference to text message.      |
|   |                        | If you didn't expect to receive a one time passcode, tell us!                                                                                                    |
|   |                        | TennCare Access users email us at <u>PartnerSupport.TennCare@tn.gov</u> .<br>Katie Beckett users email us at <u>LTC.Operations@tn.gov</u> .<br>MATS users email us at <u>TMM.Appeals@tn.gov</u> . |
|   |                        | You will hear back from us as soon as possible. For most issues, we will respond<br>within 1-2 business days.                                                                                     |
|   |                        |                                                                                                    |
|   |                        | This message was created and distributed by the Tennessee Division of TennCare.                                                                                                    |
|   |                        | To ensure delivery of emails from tennCare, please and <u>access.tenncareconnectigatin.gov</u> to your address<br>book, contacts, or safe sender list.                                            |
|   |                        | We kindly ask you not to reply to this email. Reach out to TennCare support if you have any questions.                                                                                            |
|   |                        | View our Privacy Policy                                                                                                    |
| _ | On the One Time        |                                                                                                    |
| 5 | On the <b>One Time</b> |                                                                                                    |
|   | Passcode page, enter   | TennCare Lage                                                                                                    |
|   | or paste the code from |                                                                                                    |
|   | your email.            | One Time Passcode                                                                                                    |
|   |                        | One Time Passcode has been sent to the email address you use for this account.                                                                                                    |
|   |                        | * Enter the 8 digit code. This passcode will<br>expire in 15 minutes.                                                                                                    |
|   |                        | BACK VERIFY                                                                                                    |
|   |                        | Didn't Receive One Time Passcode? Resend One Time Passcode                                                                                                    |
|   |                        |                                                                                                    |

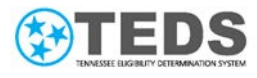

| 6 | Click <b>Verify</b> .   |                                                                                |
|---|-------------------------|--------------------------------------------------------------------------------|
|   |                         | TN Division of MyTownCare                                                      |
|   |                         | TennCare Loop                                                                  |
|   |                         | One Time Passcode                                                              |
|   |                         |                                                                                |
|   |                         | One Time Passcode has been sent to the email address you use for this account. |
|   |                         | * Enter the 8 algot code. This passcooe will<br>expire in 15 minutes.          |
|   |                         | 3 4 4 3 2 1 7 3                                                                |
|   |                         | BACK VERIFY                                                                    |
|   |                         | Didn't Receive One Time Passcode? Resend One Time Passcode                     |
|   |                         |                                                                                |
| 7 | On the <b>Dashboard</b> |                                                                                |
|   | page, click the         | TN Devision of MyTemaCare G+ Sign Out                                          |
|   | TennCare Access         | TennCare Lage                                                                  |
|   | Portal tile.            | MENU DASHBOARD                                                                 |
|   |                         | Welcome to MyTennCare Login, Example Example Partner                           |
|   |                         | Partnerf thtto002eyopmail.com                                                  |
|   |                         | Profile     Portals     Search     Q                                           |
|   |                         | ? FAQ TennCare Access Portal                                                   |
|   |                         | Need Help?                                                                     |
|   |                         | - tof 3 -                                                                      |
|   |                         |                                                                                |
| 8 | Click on your           |                                                                                |
|   | organization.           |                                                                                |
|   |                         | TennCare Access Portal                                                         |
|   |                         | TN                                                                             |
|   |                         |                                                                                |
|   |                         |                                                                                |
|   |                         |                                                                                |

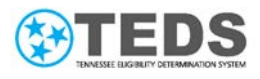

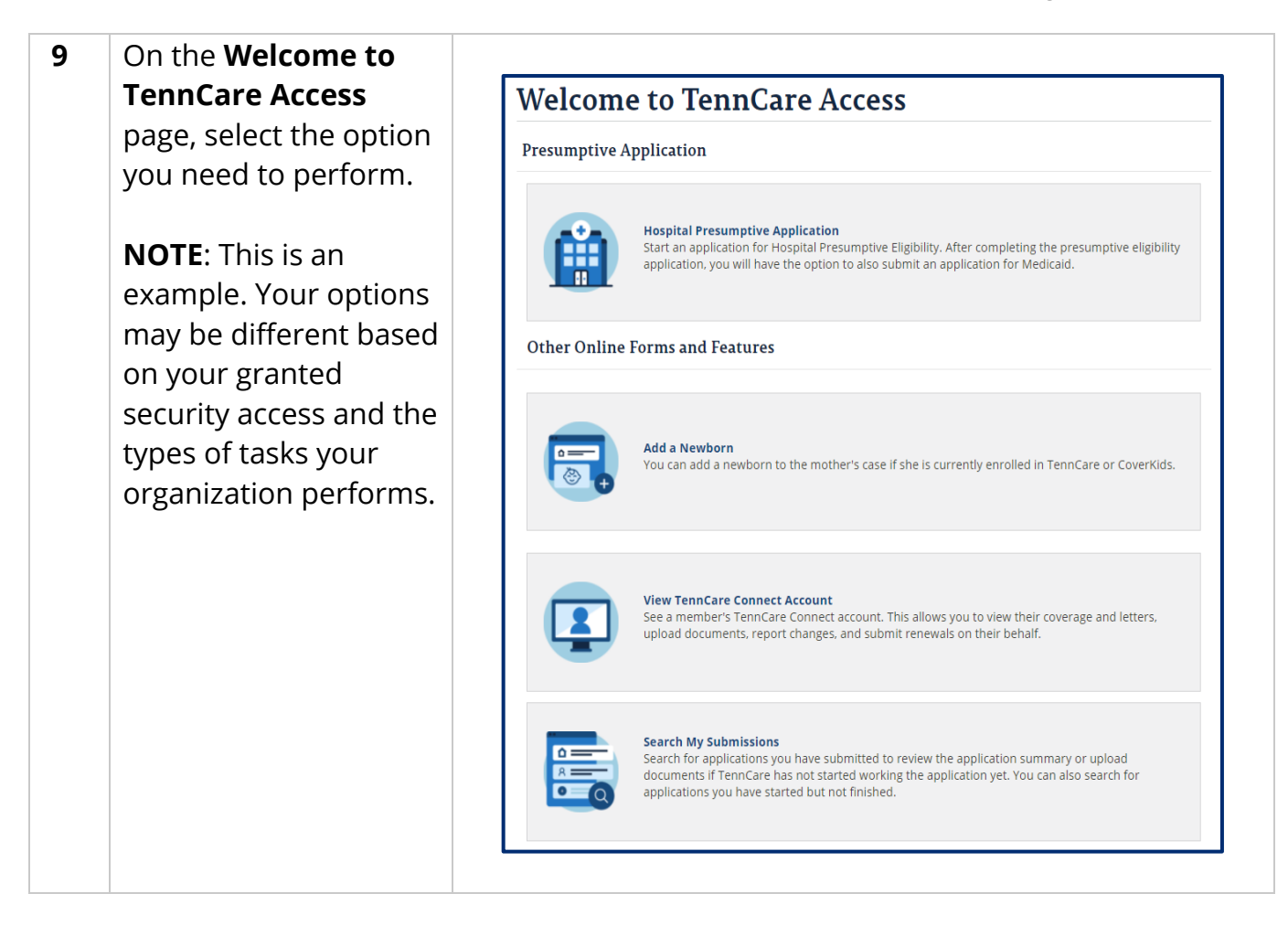

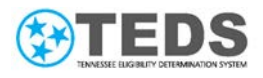

## Reviewing the MyTennCare Login Homepage

Below is a sample **MyTennCare Login** homepage for a user with approved access to TennCare Access.

| TN<br>Division of<br>TennCare Login | re                                               | 3 🗗 Sign Out                           |
|-------------------------------------|--------------------------------------------------|----------------------------------------|
| 2 MENU                              | DASHBOARD                                        |                                        |
| a 🗄 Dashboard                       | Welcome to MyTennCare Login, Example<br>Partner! | Example Partner<br>tnt0002@yopmail.com |
| b 🛎 Profile                         | Portals Search Q                                 |                                        |
| C ? FAQ                             | 1 TennCare Access Portal                         |                                        |
| d C Need Help?                      |                                                  | < 1 of                                 |

| #  | ltem                      | Description                                                                                                    |
|----|---------------------------|----------------------------------------------------------------------------------------------------|
| 1  | TennCare<br>Access Portal | The <b>TennCare Access Portal</b> tile appears on the <b>Dashboard</b> to log into TennCare Access if access has been granted.                                                                                                    |
| 1a | Organization<br>Name      | The organization's name appears under the <b>TennCare Access</b><br><b>Portal</b> tile. You must click on your organization's name to log into<br>TennCare Access.                                                                                                   |
| 2  | Menu Section              | The <b>MENU</b> section allows you to access your <b>Dashboard</b> , <b>Profile</b> , <b>FAQ</b> , and <b>Need Help?</b> pages.                                                                                                    |
| 2a | Dashboard                 | When you log in, the <b>Dashboard</b> is the default page displayed. If<br>you visit other pages, return to the <b>Dashboard</b> to log in to<br>TennCare Access by clicking on the tile.                                                                            |
| 2b | Profile                   | Access your <b>Profile</b> page to view your user details. This page<br>stores your name and username. You can view or edit your cell<br>number or the way in which you receive your one time passcodes.<br>You can also update your password or security questions. |
| 2c | FAQ                       | Access <b>Frequently Asked Questions</b> for answers to common questions related to using the <b>MyTennCare Login</b> page.                                                                                                    |

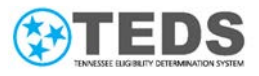

| #  | ltem       | Description                                                                                              |
|----|------------|----------------------------------------------------------------------------------------------------|
| 2d | Need Help? | Use the <b>Need Help?</b> page for contact information for support accessing the TennCare Access Portal. |
| 3  | Sign Out   | Click <b>Sign Out</b> to end your session.                                                               |